# 7. Ülikooli lõpetamine (Ülikooli lõpetamise moodul on ainult instituudi töökohal, õppejõul seda pole!)

## 7.1 Kaitsmiskomisjonid. Kaitsmisajad. Kaitsmisele registreerimine

7.1.1 Kaitsmiskomisjonide sisestamine bakalaureuse- ja magistriõppes

Vali menüüst: Lõpetamine → Kaitsmiskomisjonid → lisa. Avaneb vorm Kaitsmiskomisjoni moodustamine.

| Őppetöö Sooritused Lõpetam                                                                                                    | ine Töömahukused Teated EHI                                                  | S E  | sileht                      |                             |     |         |               |  |  |  |
|----------------------------------------------------------------------------------------------------|------------------------------------------------------------------------------|------|-----------------------------|-----------------------------|-----|---------|---------------|--|--|--|
| Löpetamine<br>Kaitsmiskomisionid                                                                                                    | Kaitsmiskomisjoni moodustan                                                  | nine |                             |                             |     |         |               |  |  |  |
| Iisa     Vaata/muuda     Kaitsmisajad     Kaitsmisele registreerimine     Kaitsmisele registreerimine     Kaitsmistulemuste sisestamine     Lõputöö teemade otsing     Lõputöö kaitsmistaotlused | öppeaasta *<br>staatus<br>doktoritöö kaitsmine<br>öppekava(d) *<br>eriala(d) |      | 2011/2012  moodustamisel ei | 2011/2012  noodustamisel ei |     |         |               |  |  |  |
|                                                                                                    | esimees *                                                                    |      |                             | .::<br>] ×                  | või | eesnimi | perekonnanimi |  |  |  |
|                                                                                                    | aseesimees                                                                   |      |                             | 1 ×                         | või | eesnimi | perekonnanimi |  |  |  |
|                                                                                                    |                                                                              |      | amet                        |                             |     |         |               |  |  |  |
|                                                                                                    | liikmed                                                                      | 1    |                             | 1 ×                         | või | eesnimi | perekonnanimi |  |  |  |
|                                                                                                    |                                                                              |      | amet                        |                             |     |         |               |  |  |  |
|                                                                                                    |                                                                              | 2    |                             | I ×                         | või | eesnimi | perekonnanimi |  |  |  |
|                                                                                                    |                                                                              |      | amet                        |                             |     |         |               |  |  |  |
|                                                                                                    | komisjoni moodustamise kuupäev                                               |      |                             |                             |     |         |               |  |  |  |
|                                                                                                    | Lisa uus rida<br>SALVESTA Taasta                                             |      |                             |                             |     |         |               |  |  |  |

Täida kohustuslikud väljad, sisesta komisjoni koosseis, moodustamise kuupäev ja vajuta nuppu Salvesta. Komisjon salvestatakse. Kohustuslik on täita punase tärniga väljad. Bakalaureuse- ja magistrikomisjonid kinnitatakse pikemaks ajaks ilma tähtajata, doktorikomisjonid üheks doktoritöö kaitsmiseks.

Kui komisjon koheselt ka kinnitatakse vajuta komisjoni kirje ees ikooni Muuda (pliiats).

Eelnevalt moodustatud, aga veel kinnitamata komisjoni puhul vali: Lõpetamine  $\rightarrow$  Kaitsmiskomisjonid  $\rightarrow$  vaata/muuda. Otsinguvormi abil leia sobiv komisjon ja vajuta kirje ees ikooni Muuda. Avaneb uuesti vorm Kaitsmiskomisjoni moodustamine koos eelnevalt sisestatud andmetega, kuhu on tekkinud link Kinnita.

Komisjoni kinnitamiseks vajuta linki Kinnita. Avaneb aken, kus küsitakse, kas soovitakse kinnitada. Vajutada OK. Kui komisjon pole kinnitatud, siis seda kasutada ei saa.

7.1.2 Kaitsmiskomisjonide sisestamine doktoriõppes

Eelduseks doktorikomisjoni loomisele on see, et leidub doktorant, kellel on lõpetamistingimused täidetud. Doktoriõppes moodustatakse komisjon ühekordselt konkreetseks kaitsmiseks kindlal kuupäeval.

Vali menüüst: Lõpetamine → Kaitsmiskomisjonid → lisa. Avaneb vorm Kaitsmiskomisjoni moodustamine. Vali välja "doktoritöö kaitsmine" väärtuseks "jah".

| Öppetöö Sooritused Lõpetam                                  | ine Töömahukused Teated EHIS E | sileht        |                           |
|-------------------------------------------------------------|--------------------------------|---------------|---------------------------|
| Lõpetamine<br>Kaitsmiskomisjonid                            | Kaitsmiskomisjoni moodustamine |               |                           |
| lisa                                                        | õppeaasta *                    | 2011/2012 -   |                           |
| vaata/muuda                                                 | staatus                        | moodustamisel |                           |
| Kaitsmisajad                                                | doktoritöö kaitsmine           | ei 💌          |                           |
| Kaitsmisele registreenmine<br>Kaitsmistulemuste sisestamine | õppekava(d) *                  | ei<br>jah     |                           |
| <ul> <li>Lõputöö teemade otsing</li> </ul>                  |                                |               |                           |
| <ul> <li>Lõputöö kaitsmistaotlused</li> </ul>               |                                |               |                           |
|                                                             | eriala(d)                      |               |                           |
|                                                             |                                |               |                           |
|                                                             |                                |               |                           |
|                                                             | esimees *                      | x E           | või eesnimi perekonnanimi |

Tekib lisaväli üliõpilase valikuks. Vajuta välja juures olevat ikooni List, misjärel avaneb vorm Üliõpilase valik doktoritöö kaitsmisele. Sisesta otsingukriteeriumid ja vajuta nuppu Otsi. Leidnud sobiva üliõpilase, vajutada Vali ning üliõpilane lisatakse vormile.

| Õppetöö Sooritused Lõpetan                                                             | nine Töömahukused Teated EHIS E | sileht      |  |  |
|----------------------------------------------------------------------------------------|---------------------------------|-------------|--|--|
| Lõpetamine<br>Kaitsmiskomisjonid                                                       | Kaitsmiskomisjoni moodustamine  |             |  |  |
| <b>- lisa</b><br><b>-</b> vaata/muuda                                                  | õppeaasta *                     | 2011/2012 💌 |  |  |
| Kaitsmisajad                                                                           | doktoritöö kaitsmine            | jah 💌       |  |  |
| <ul> <li>Kaitsmistele registreennine</li> <li>Kaitsmistulemuste sisestamine</li> </ul> | üliõpilane *                    |             |  |  |
| <ul> <li>Lõputöö teemade otsing</li> <li>Lõputöö kaitsmistaotlused</li> </ul>          | kaitsmise kuupäev               |             |  |  |
|                                                                                        | kaitsmise kellaaeg              |             |  |  |
|                                                                                        | koht                            |             |  |  |
|                                                                                        | õppekava(d) *                   |             |  |  |

Täida kõik punase tärniga märgistatud väljad, sisesta kaitsmise kuupäev ja aeg, komisjoni koosseis ja moodustamise kuupäev ning vajuta nuppu Salvesta. Komisjoni kinnitamine toimub samal põhimõttel, nagu eelpool juba kirjeldatud.

### 7.1.3 Kaitsmisaegade sisestamine

Enne kaitsmisaegade sisestamist peab olema loodud kaitsmiskomisjon. Vali menüüst: Lõpetamine  $\rightarrow$  Kaitsmisajad  $\rightarrow$  lisa. Avaneb vorm Kaitsmisaja sisestamine.

| Õppetöö                                                                                                    | Sooritused                                                                                                    | Lõpetamin         | e Töömahukused                                                                                                   | Teated | EHIS | ; Esileht                      |
|----------------------------------------------------------------------------------------------------|----------------------------------------------------------------------------------------------------|-------------------|----------------------------------------------------------------------------------------------------|--------|------|--------------------------------|
| <ul> <li>Löpetam</li> <li>Kaitsmiski</li> <li>Iisa</li> <li>vaata/m</li> <li>Kaitsmisa</li> <li>Iisa</li> <li>vaata/m</li> <li>Kaitsmise</li> <li>Kaitsmise</li> <li>Kaitsmistu</li> <li>Lõputöö te</li> <li>Lõputöö kaita</li> </ul> | nine<br>omisjonid<br>uuda<br>jad<br>uuda<br>le registreerimi<br>ilemuste sises<br>remade otsing<br>aitsmistaotluse | ne<br>tamine<br>d | Kaitsmisaja sisest<br>Instituut<br>õppetase *<br>kaitsmise kuupäev *<br>kaitsmise kellaaeg<br>koht<br>komisjon * | tamine |      | KOK - Kommunikatsiooni osakond |
|                                                                                                    |                                                                                                    |                   | SALVESTA Taasta                                                                                                  |        |      |                                |

Täida kõik punase tärniga märgistatud väljad ja vajuta nuppu Salvesta, sisestatud andmed salvestatakse. Andmete muutmiseks vali Lõpetamine → Kaitsmisajad → vaata/muuda. Avaneb vorm Kaitsmisaegade otsing. Sisesta otsinguparameetrid ja vajuta nuppu Otsi.

| Lopetarinite                                        | Kaits    | nisaegade otsing                 |              |         |  |      |            |              |  |
|-----------------------------------------------------|----------|----------------------------------|--------------|---------|--|------|------------|--------------|--|
| Caitsmiskomisjonid                                  | kuva?    | väli                             | tingimus     | väärtus |  |      |            | tõstutundlik |  |
| • lisa                                              | <b>V</b> | kaitsmise kuupäev                |              | I       |  |      |            |              |  |
| • vaata/muuda<br>(aitsmisajad                       |          | kaitsmise kuupäevade<br>vahemik  | •            |         |  | kuni |            |              |  |
| Iisa                                                | <b>V</b> | kaitsmise kellaaeg               | •            |         |  |      |            |              |  |
| • vaata/muuda                                       |          | kaitsmise kellaaegade<br>vahemik | •            |         |  | kuni |            |              |  |
| (aitsmistulemuste sisestamine                       | <b>V</b> | koht                             | -            |         |  |      |            |              |  |
| .õputöö teemade otsing<br>.õputöö kaitsmistaotlused |          | komisjon                         | •            |         |  |      | <b>I</b> × |              |  |
|                                                     | sorteeri |                                  |              |         |  |      |            |              |  |
|                                                     | 1.       | kaitsmise kuupäev 💌              | kahanevalt 💌 |         |  |      |            |              |  |
|                                                     | 2.       | kaitsmise kellaaeg 👻             | kahanevalt 👻 |         |  |      |            |              |  |
|                                                     | 3.       | •                                | -            |         |  |      |            |              |  |
|                                                     | 4.       | -                                | -            |         |  |      |            |              |  |
|                                                     | väljastu | usformaat                        |              |         |  |      |            |              |  |

Avaneb loetelu parameetritele vastavatest kaitsmisaegadest.

| Õppetöö Sooritused Lõpetam                                                    | nine Töömahu | kused Teated EHIS Esileht           |                       |                        |          |
|-------------------------------------------------------------------------------|--------------|-------------------------------------|-----------------------|------------------------|----------|
| ► Lõpetamine<br>Kaitsmiskomisjonid                                            | Kaitsmisaja  | d                                   |                       |                        |          |
| <ul> <li>Kaitsmisajad</li> </ul>                                              | *            | komisjon 🔺 🔻                        | kaitsmise kuupäev 🔺 🔻 | kaitsmise kellaaeg 🔺 🔻 | koht 🔺 🔻 |
| • lisa                                                                        | 1. 🔍         | filosoofia (Margus Vihalem)         | 05.10.2011            | 10:00                  | M-328    |
| vaata/muuda                                                                   | 2. 🖲 🔗       | jilosoofia (Margus Vihalem)         | 26.08.2011            | 10:00                  | S-235    |
| Kaitsmisele registreerimine                                                   | 3. ⊕.        | Filosoofia BAja MA (Margus Vihalem) | 30.05.2011            | 15:30                  | M-342    |
| <ul> <li>Kaitsmistulemuste sisestamine</li> </ul>                             | 4. 🔍         | Filosoofia BAja MA (Margus Vihalem) | 30.05.2011            | 10:00                  | M-342    |
| <ul> <li>Lõputöö teemade otsing</li> <li>Lõputöö kaitsmistaotlused</li> </ul> | Uus otsing   |                                     |                       |                        |          |

Vajuta sobiva kirje juures ikooni Muuda (pliiats), misjärel avaneb vorm Kaitsmisaeg andmete muutmiseks. Tee soovitud parandused ja vajuta nuppu Salvesta, tehtud parandused salvestatakse.

Kaitsmisaegu sellelt vormilt sisestatakse bakalaureuse-, rakenduskõrghariduse- ja magistriõppele. Kaitsmisaeg doktoriõppes määratakse kaitsmiskomisjoni moodustamise juures (7.1.2).

### 7.1.4 Tudengite kaitsmisele registreerimine

Eelduseks kaitsmisele registreerimiseks on see, et tudengid on kaitsmisele lubatud ja kaitsmiskuupäevad (eksamikuupäevad) on määratud. Registreerida saab nii a) üliõpilaste nimekirja kui ka b) kaitsmisaegade järgi.

Üliõpilaste nimekirja alusel registreerimiseks vali menüüst: Lõpetamine  $\rightarrow$  Kaitsmisele registreerimine $\rightarrow$  a) üliõpilaste nimekirjaga. Avaneb vorm Kaitsmisele registreerimine, kus tuleb valida õppetase.

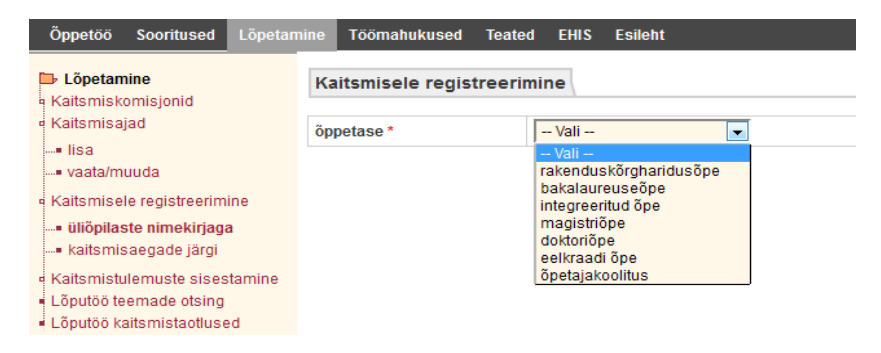

Seejärel avaneb uuesti vorm Kaitsmisele registreerimine, kuhu on lisatud nimekiri soovitud õppetaseme tudengitest, kellel on õigus lõputööd kaitsta. Sobiva tudengi juurde lisa kaitsmise aeg ja komisjon (valik moodustatud komisjonidest). Vajuta nuppu Salvesta ning valitud tudeng(id) on kaitsmisele registreeritud.

b) Kaitsmisaegade alusel registreerimiseks vali menüüst: Lõpetamine → Kaitsmisele registreerimine→ Kaitsmisaegade järgi. Avaneb vorm Kaitsmisaegade otsing.

| ▶ Lõpetamine                                |          |                                  |              |         |  |      |  |              |  |
|---------------------------------------------|----------|----------------------------------|--------------|---------|--|------|--|--------------|--|
| Kaitsmiskomisjonid                          | OTSI     | Puhasta                          |              |         |  |      |  |              |  |
| Kaitsmisajad                                | kuva?    | väli                             | tingimus     | väärtus |  |      |  | tõstutundlik |  |
| Kaitsmisele registreerimine                 | 1        | õppetase                         | -            |         |  |      |  |              |  |
| <ul> <li>üliõpilaste nimekirjaga</li> </ul> | <b>V</b> | kaitsmise kuupäev                | -            |         |  |      |  |              |  |
| kaitsmisaegade järgi                        |          | kaitsmise kuupäevade             | -            |         |  | kuni |  |              |  |
| Kaitsmistulemuste sisestamine               |          | vahemik                          |              | 1       |  |      |  |              |  |
| _õputöö teemade otsing                      | <b>V</b> | kaitsmise kellaaeg               | -            |         |  |      |  |              |  |
| Lõputöö kaitsmistaotlused                   |          | kaitsmise kellaaegade<br>vahemik | -            |         |  | kuni |  |              |  |
|                                             | <b>V</b> | komisjoni esimees                | -            |         |  |      |  |              |  |
|                                             | <b>V</b> | õppekava(d)                      | -            |         |  |      |  |              |  |
|                                             | <b>V</b> | eriala(d)                        | -            |         |  |      |  |              |  |
|                                             | sorteeri |                                  |              |         |  |      |  |              |  |
|                                             | 1.       | kaitsmise kuupäev 💌              | kahanevalt 👻 |         |  |      |  |              |  |
|                                             | 2.       | kaitsmise kellaaeg 💌             | kahanevalt 💌 |         |  |      |  |              |  |
|                                             | З.       | -                                | -            |         |  |      |  |              |  |
|                                             | 4.       |                                  | -            |         |  |      |  |              |  |
|                                             | väljast  | usformaat                        |              |         |  |      |  |              |  |
|                                             | html     | -                                |              |         |  |      |  |              |  |

Sisesta otsingukriteeriumid ja vajuta nuppu Otsi. Avaneb nimekiri kriteeriumitele vastavatest kaitsmisaegadest. Vajuta sobiva kaitsmisaja juures ikooni Muuda (pliiats).

| Öppetöö Sooritused Lõpetan                                            | nine Tööm             | ahukused Teated | EHIS Esileht             |                           |                       |                 |                                      |  |  |
|-----------------------------------------------------------------------|-----------------------|-----------------|--------------------------|---------------------------|-----------------------|-----------------|--------------------------------------|--|--|
| 🗅 Lõpetamine                                                          | Kaitsmis              | ajad            |                          |                           |                       |                 |                                      |  |  |
| <ul> <li>Kaitsmiskomisjonid</li> </ul>                                | Katsmisjonid 1-6 // 6 |                 |                          |                           |                       |                 |                                      |  |  |
| <ul> <li>Kaitsmisajad</li> <li>Kaitsmisele registreerimine</li> </ul> |                       | õppetase 🔺 🔻    | kaitsmise<br>kuupäev 🔺 🔻 | kaitsmise<br>kellaaeg ▲ ▼ | komisjoni esimees 🔺 🔻 | õppekava(d) 🔺 🤝 | eriala(d) 🔺 🔻                        |  |  |
| <ul> <li>üliõpilaste nimekirjaga</li> </ul>                           | 1.0                   | bak             | 30.08.2011               | 10:00                     | Hagi Šein             | Meedia          | televisioon ja audiovisuaalne meedia |  |  |
| kaitsmisaegade järgi                                                  | 2.                    | bak             | 21.06.2011               | 12:00                     | Hagi Šein             | Meedia          | televisioon ja audiovisuaalne meedia |  |  |
| Kaitemietulamusta sisastamina                                         | 3.                    | bak             | 10.06.2011               | 10:00                     | Mart Soonik           | Meedia          | Suhtekorraldus                       |  |  |
| Lõputöö teemade otsing                                                | 4.                    | bak             | 10.06.2011               | 10:00                     | Hagi Šein             | Meedia          | televisioon ja audiovisuaalne meedia |  |  |
| Lõputöö kaitsmistaotlused                                             | 5.                    | bak             | 13.05.2011               | 14:00                     | Hagi Šein             | Meedia          | televisioon ja audiovisuaalne meedia |  |  |
|                                                                       | 6.                    | bak             | 13.05.2011               | 13:00                     | Ivar Soone            | Meedia          | suhtekorraldus                       |  |  |
|                                                                       | Uus otsing            |                 |                          |                           |                       |                 |                                      |  |  |

Seejärel avaneb vorm Kaitsmisele registreerimine. Vajuta linki Lisa üliõpilased. Avaneb nimekiri soovitud õppetaseme tudengitest, kellel on õigus lõputööd kaitsta.

| etamine                                                                                              | Kaits                      | imisele registreerimine |          |                                                    |         |               |                 |              |     |     |                  |                     |
|----------------------------------------------------------------------------------------------------|----------------------------|-------------------------|----------|----------------------------------------------------|---------|---------------|-----------------|--------------|-----|-----|------------------|---------------------|
| iiskomisjonid<br>iisajad<br>iisele registreerimine<br>iilaste nimekirjaga<br><b>smisaegade iärgi</b> | kaitsn<br>õppet<br>õppel   | nise ku<br>ase<br>kava  | upäev    | 22.11.2011<br>rakenduskõrgharidusõp<br>Tervisejuht | )e      |               |                 |              |     |     |                  |                     |
| istulemuste sisestamine<br>ő teemade otsing<br>ő kaitsmistaotlused                                   | eriala<br>komis<br>Lisa ül | joni es<br>iõpilas      | simees   | Eve Eisenschmidt                                   |         |               |                 |              |     |     |                  |                     |
|                                                                                                    |                            |                         | õppekava | üliõpilaskood                                      | eesnimi | perekonnanimi | juhendaja       | retsensendid |     |     |                  |                     |
|                                                                                                    | 1.                         | Û                       | HKTJR/08 | 080593HKTJR                                        | Ülle    | Haavasaar     | Heli Laarmann   | 1            | I × | või | eesnimi<br>Külli | perenimi<br>Luuk    |
|                                                                                                    |                            |                         |          |                                                    |         |               |                 | 2            | I × | või | eesnimi          | perenimi            |
|                                                                                                    | 2.                         | â                       | HKTJR/08 | 082874HKTJR                                        | Marko   | Leibenau      | Hele Leek-Ambur | 1            | I × | või | eesnimi<br>Lea   | perenimi<br>Kiis    |
|                                                                                                    |                            |                         |          |                                                    |         |               |                 | 2            | I × | või | eesnimi          | perenimi            |
|                                                                                                    | 3.                         | Û                       | HKTJR/08 | 080600HKTJR                                        | Kaie    | Linroos       | Kādi Lepp       | 1            | I × | või | eesnimi<br>Aili  | perenimi<br>Laasper |

Märgista sobivad üliõpilased ja vajuta nuppu Koosta nimekiri. Tudengeid on võimalik nimekirjast välja jätta nime ees oleva ikooni Eemalda abil. Kui nimekiri on korrektne, siis vajuta nuppu Salvesta. Valitud tudeng(id) on kaitsmisele registreeritud.

# \*Magistriõppes on vaja sisestada retsensentide nimed ja doktoriõppes oponentide nimed. (Ilma nendeta ei saa sisestada kaitsmistulemusi).

### 7.2 Kaitsmistulemuste sisestamine

### 7.2.1 Bakalaureusetöö kaitsmistulemuste sisestamine

Eelduseks on see, et kaitsmiskomisjon on moodustatud ja tudeng kaitsmisele registreeritud. Vali menüüst: Lõpetamine → Kaitsmistulemuste sisestamine → lõputööd (bak/rak). Avaneb otsinguvorm Kaitsmisaegade otsing (bakal./rakend.)

| Õppetöö Sooritused Lõpetam                      | ine To       | öömahukused Teated               | EHIS Esileht  |                 |          |               |
|-------------------------------------------------|--------------|----------------------------------|---------------|-----------------|----------|---------------|
| Kaitsmiskomisjonid                              | Kaits        | misaegade otsing (ba<br>Puhasta  | kal./rakend.) |                 |          |               |
| <ul> <li>Kaitsmisele registreerimine</li> </ul> | kuva?        | väli                             | tingimus      | väärtus         |          | tõstutundlik? |
| Kaitsmistulemuste sisestamine                   | <b>V</b>     | õppetase                         | -             | bakalaureuseõpe | •        |               |
| lõputööd (bak./rak.)                            | <b>v</b>     | kaitsmise kuupäev                | -             |                 |          |               |
| bakalaureuseeksamid<br>lõputööd (mag./ins.)     |              | kaitsmise kuupäevade<br>vahemik  | •             |                 | kuni 📃 🛄 |               |
| magistrieksamid                                 | $\checkmark$ | kaitsmise kellaaeg               | -             |                 |          |               |
| • doktoritood<br>• kaitsmistulemuste otsing     |              | kaitsmise kellaaegade<br>vahemik | •             |                 | kuni     |               |
| <ul> <li>Lõputöö teemade otsing</li> </ul>      | <b>V</b>     | komisjoni esimees                | -             |                 |          |               |
| Lõputöö kaitsmistaotlused                       | <b>V</b>     | õppekava(d)                      | -             |                 |          |               |
|                                                 | <b>V</b>     | eriala(d)                        | -             |                 |          |               |

| Lõputöö teemade otsing                        | sorteeri                             |
|-----------------------------------------------|--------------------------------------|
| <ul> <li>Lõputöö kaitsmistaotlused</li> </ul> | 1. kaitsmise kuupäev 💌 kahanevalt 💌  |
|                                               | 2. kaitsmise kellaaeg 💌 kahanevalt 💌 |
|                                               | 3.                                   |
|                                               | 4.                                   |
|                                               | villagtusformagt                     |
|                                               | vajastustormaat                      |
|                                               | html 💌                               |
|                                               | OTSI Puhasta                         |

Sisesta kriteeriumid, mille järgi otsida ja vajuta nuppu Otsi. Avaneb nimekiri kaitsmise aegadest.

| Õppetöö Sooritused Lõpetar                                                                                                    | nine T   | öömahu  | kused Teated EHIS E | sileht                |                                      |                       |                 |
|----------------------------------------------------------------------------------------------------|----------|---------|---------------------|-----------------------|--------------------------------------|-----------------------|-----------------|
| Löpetamine                                                                                                    | Kaitsn   | nisajad | (bakal./rakend.)    |                       |                                      |                       |                 |
| Kaitsmiskomisjonid<br>Kaitsmisajad<br>Kaitsmisele registreerimine                                                                                                    | 1-3 // 3 |         | õppetase 🔺 🔻        | kaitsmise kuupäev 🔺 🔻 | kaitsmise<br>kellaaeg ▲ <del>▼</del> | komisjoni esimees 🔺 🔻 | őppekava(d) ▲ 🔻 |
| üliõpilaste nimekirjaga                                                                                                    | 1.       | ø       | rak                 | 22.11.2011            |                                      | Eve Eisenschmidt      | Tervisejuht     |
| kaitsmisaegade järgi                                                                                                    | 2.       | S       | rak                 | 01.06.2011            | 10:00                                | Eve Eisenschmidt      | Tervisejuht     |
| Kaitsmistulemuste sisestamine                                                                                                    | 3.       | Ø       | rak                 | 31.05.2011            | 10:00                                | Eve Eisenschmidt      | Tervisejuht     |
| <ul> <li>loodud protokollid</li> <li>loomata protokollid</li> <li>lõputööd (mag./ins.)</li> <li>magistrieksamid</li> <li>loodud protokollid</li> <li>loomata protokollid</li> <li>doktoritööd</li> <li>katsmistulemuste otsing</li> </ul> |          |         |                     |                       |                                      |                       |                 |
| Lõputöö teemade otsing<br>Lõputöö kaitsmistaotlused                                                                                                    |          |         |                     |                       |                                      |                       |                 |

Vajuta sobiva aja juures ikooni Muuda (Pliiats). Avaneb vorm Lõputöö kaitsmistulemuste sisestamine (bakal./rakend.) koos nimekirjaga vastavale kaitsmisele registreeritud tudengitest.

Sisesta protokollija ja allkirjastaja, seejärel tudengi kaupa kaitsmistulemus ja –kestus, vali kraad ning vajuta linki Kinnita. Avaneb eraldi aken Lõputöö kaitsmise protokoll (bakal./rakend.), kus kuvatakse vastava tudengi lõputöö protokolli eelvaade.

Kui andmed on korrektsed, vajuta nuppu Olen veendunud andmete õigsuses ja kinnitan protokolli. Andmed kinnitatakse ja pöördutakse tagasi tulemuste sisestamise lehele. Korda sama teiste tudengitega.

Kui kaitsmistulemused on sisestatud ja kinnitatud, tuleb välja trükkida protokollid. Märgista tudengid, kellele tahad protokolle trükkida ja vajuta linki Trüki protokollid.

| 🕒 Lõpetamine                                                                                      | Lõp   | utöö kai                                                                                     | tsmistulemuste sis | estamine (bakal./ı | rakend.)         |                 |             |       |       |       |       | Abi            |  |  |  |
|---------------------------------------------------------------------------------------------------|-------|----------------------------------------------------------------------------------------------|--------------------|--------------------|------------------|-----------------|-------------|-------|-------|-------|-------|----------------|--|--|--|
| <ul> <li>Kaitsmiskomisjonid</li> <li>Kaitsmisajad</li> <li>Kaitsmisele registreerimine</li> </ul> | D     | Protokollija ja allkirjastaja salvestatakse protokolii kinnitamise ja registreerimise juures |                    |                    |                  |                 |             |       |       |       |       |                |  |  |  |
| <ul> <li>üliõpilaste nimekirjaga</li> <li>kaitemisaenade järgi</li> </ul>                         | kait  | smise kuu                                                                                    | ıpäev              |                    | 01.06.2011       |                 |             |       |       |       |       |                |  |  |  |
| Kaitshiisaegade jargi                                                                             | kait  | smise alg                                                                                    | us                 |                    | 10:00            |                 |             |       |       |       |       |                |  |  |  |
| <ul> <li>Kaitsmistulemuste sisestamine</li> </ul>                                                 | kom   | isjoni esi                                                                                   | mees               |                    | Eve Eisenschmidt |                 |             |       |       |       |       |                |  |  |  |
| = lõputööd (bak./rak.)                                                                            | prot  | okollija                                                                                     |                    |                    |                  | 🔳 🗙             |             |       |       |       |       |                |  |  |  |
| <ul> <li>bakalaureuseeksamid</li> <li>loodud protokollid</li> </ul>                               | allki | rjastaja *                                                                                   |                    |                    | Vali             |                 |             |       |       |       |       |                |  |  |  |
| loomata protokollid                                                                               |       |                                                                                              | üliõpilaskood      | eesnimi            | perekonnanimi    | juhendaja       | peaeriala   | algus | löpp  | hinne | kraad | staatus        |  |  |  |
| Iőputööd (mag./ins.)<br>magistrieksamid                                                           | 1.    | V                                                                                            | 080575HKTJR        | Pille              | Matt             | Kādi Lepp       | Tervisejuht | 10:00 | 17:15 | С     |       | registreeritud |  |  |  |
| loodud protokollid                                                                                | 2.    | V                                                                                            | 080576HKTJR        | Kadri              | Küttis           | Kädi Lepp       | Tervisejuht | 10:00 | 17:15 | E     |       | registreeritud |  |  |  |
| loomata protokollid                                                                               | 3.    | V                                                                                            | 080583HKTJR        | Airi               | Nurk             | Kädi Lepp       | Tervisejuht | 10:00 | 17:15 | А     |       | registreeritud |  |  |  |
| - doktoritööd                                                                                     | 4.    | V                                                                                            | 080585HKTJR        | Imbi               | Maar             | Hele Leek-Ambur | Tervisejuht | 10:00 | 17:15 | С     |       | registreeritud |  |  |  |
| kaitsmistulemuste otsing                                                                          | 5.    | V                                                                                            | 080587HKTJR        | Helle              | llumäe           | Hele Leek-Ambur | Tervisejuht | 10:00 | 17:15 | С     |       | registreeritud |  |  |  |
| <ul> <li>Lõputöö kaitsmistaotlused</li> </ul>                                                     | 6.    |                                                                                              | 080596HKTJR        | Merike             | Plaas            | Mai Maser       | Tervisejuht | 10:00 | 17:15 | В     |       | registreeritud |  |  |  |
|                                                                                                   | 7.    |                                                                                              | 080598HKTJR        | Kaja               | Mets             | Hele Leek-Ambur | Tervisejuht | 10:00 | 17:15 | В     |       | registreeritud |  |  |  |
|                                                                                                   | 8.    |                                                                                              | 080605HKTJR        | Karin              | Stopkin          | Talis Vare      | Tervisejuht | 10:00 | 17:15 | D     |       | registreeritud |  |  |  |
|                                                                                                   | 9.    |                                                                                              | 080608HKTJR        | Eveli              | Maripuu          | Hele Leek-Ambur | Tervisejuht | 10:00 | 17:15 | С     |       | registreeritud |  |  |  |
|                                                                                                   | 10.   |                                                                                              | 082871HKTJR        | Sandra             | Helenurm         | Hele Leek-Ambur | Tervisejuht | 10:00 | 17:15 | С     |       | registreeritud |  |  |  |

Avaneb eraldi aken protokolli trüki eelvaatega. Vajuta aknas printeri ikooni. Kaitsmisprotokoll(id) trükitakse välja.

7.2.2 Bakalaureuseeksami kaitsmistulemuste sisetamine

Eelduseks on see, et tudeng on korraldusega bakalaureuseeksamile lubatud ja on moodustatud eksamikomisjon (kaitsmiskomisjon). Esmalt tuleb bakalaureuseeksami protokoll luua.

Vali menüüst: Lõpetamine  $\rightarrow$  Kaitsmistulemuste sisestamine  $\rightarrow$  bakalaureuseeksamid  $\rightarrow$  loomata protokollid. Avaneb nimekiri loomata protokollidest (hindamislehtedest).

Vali ained, millele soovid protokolle (hindamislehti) luua, vajuta nuppu Loo valitud ainetele hindamislehed. Valitud eksamitele luuakse protokollid (hindamislehed). Loodud protokoll (hindamisleht) tuleb täita ja kinnitada.

Seejärel vali menüüst: Lõpetamine  $\rightarrow$  Kaitsmistulemuste sisestamine  $\rightarrow$  bakalaureuseeksamid  $\rightarrow$  loodud protokollid. Avaneb vorm Bakalaureuseeksami protokollide otsing.

Sisesta sobivad otsingukriteeriumid ja vajuta nuppu Otsi. Avaneb loetelu otsingutingimustele vastavatest loodud protokollidest. Vajuta sobiva protokolli ees ikooni Muuda. Avaneb vorm Bakalaureuseeksmi protokoll.

Täida kõik punase tärniga märgitud väljad, sisesta tulemused ja vajuta linki Salvesta teadmiste kontrolli tulemused ja kinnita hindamisleht.

Tulemused salvestatakse ja kinnitatakse. Protokolli välja trükkimiseks vajuta ikooni Print. Avaneb eraldi aken protokolli väljatrüki eelvaatega. Vajuta printeri ikoonile, Protokoll trükitakse välja.

Peale printimist avaneb dialoogiaken, kus küsitakse printimise õnnestumise kohta. Kui printimine õnnestus, siis vajuta OK. Protokoll saab juurde tunnuse "trükitud". Trükitud protokollid allkirjastatakse ja esitatakse dekanaati.

### 3.2.3 Magistritöö kaitsmistulemuste sisestamine

Kaitsmistulemuste sisestamise eelduseks on see, et tudeng on magistrikaitsmisele registreerunud, on sisestatud retsensendid.

Vali menüüst: Lõpetamine  $\rightarrow$  Kaitsmistulemuste sisestamine  $\rightarrow$  lõputööd (mag/ins). Avaneb vorm Kaitsmisaegade otsing (magist./insen.).

| Lõpetamine                                       | Kaitsmisaegade otsing (magist./insen.) |                                  |              |             |   |        |               |  |  |  |
|--------------------------------------------------|----------------------------------------|----------------------------------|--------------|-------------|---|--------|---------------|--|--|--|
| Kaitsmiskomisjonid<br>Kaitsmisaiad               | OTSI Puhasta                           |                                  |              |             |   |        |               |  |  |  |
| Kaitsmisele registreerimine                      | kuva?                                  | väli                             | tingimus     | väärtus     |   |        | tőstutundlik? |  |  |  |
| Kaitsmistulemuste sisestamine                    | <b>v</b>                               | őppetase                         | •            | magistriõpe | - |        |               |  |  |  |
| lõputööd (bak./rak.)                             | <b>v</b>                               | kaitsmise kuupäev                | •            |             |   |        |               |  |  |  |
| abakalaureuseeksamid <b>iöputööd (mag./ins.)</b> |                                        | kaitsmise kuupäevade<br>vahemik  | •            |             |   | kuni 📃 |               |  |  |  |
| nagistrieksamid                                  | <b>V</b>                               | kaitsmise kellaaeg               | •            |             |   |        |               |  |  |  |
| aoktoritood kaitsmistulemuste otsing             |                                        | kaitsmise kellaaegade<br>vahemik | •            |             |   | kuni   |               |  |  |  |
| Lõputöö teemade otsing                           | <b>V</b>                               | komisjoni esimees                | •            |             |   |        |               |  |  |  |
| Lõputöö kaitsmistaotlused                        |                                        | őppekava(d)                      | •            |             |   |        |               |  |  |  |
|                                                  |                                        | eriala(d)                        |              |             |   |        |               |  |  |  |
|                                                  | sorteer                                | i                                |              |             |   |        |               |  |  |  |
|                                                  | 1.                                     | kaitsmise kuupäev 💌              | kahanevalt - |             |   |        |               |  |  |  |
|                                                  | 2.                                     | kaitsmise kellaaeg 💌             | kahanevalt 💌 |             |   |        |               |  |  |  |
|                                                  | 3.                                     |                                  | -            |             |   |        |               |  |  |  |
|                                                  | 4.                                     |                                  |              |             |   |        |               |  |  |  |
|                                                  | väliast                                | usformaat                        |              |             |   |        |               |  |  |  |
|                                                  | html                                   | -                                |              |             |   |        |               |  |  |  |

Sisesta kriteeriumid, mille järgi otsida ja vajuta nuppu Otsi. Avaneb nimekiri kriteeriumitele vastavatest kaitsmisaegadest.

| Õppetöö Scoritused Lõpetar                                                                                                    | mine T                        | öömal | hukused Teated EHIS Es | sileht                |                           |                       |                  |  |  |  |
|----------------------------------------------------------------------------------------------------|-------------------------------|-------|------------------------|-----------------------|---------------------------|-----------------------|------------------|--|--|--|
| Lõpetamine<br>Kaitsmiskomisjonid                                                                                                    | Kaitsmisajad (magist./insen.) |       |                        |                       |                           |                       |                  |  |  |  |
| <ul> <li>Kaitsmisajad</li> <li>Kaitsmisele registreerimine</li> </ul>                                                                                                    |                               |       | õppetase 🔺 🔻           | kaitsmise kuupäev 🔺 🔻 | kaitsmise<br>kellaaeg ▲ ▼ | komisjoni esimees 🔺 🔻 | õppekava(d) ▲ ▼  |  |  |  |
| <ul> <li>Kaitsmistulemuste sisestamine</li> </ul>                                                                                                    | 1.                            | Ø     | mag                    | 02.06.2011            | 11:00                     | Maria Tilk            | Kasvatusteadused |  |  |  |
| = lõputööd (bak./rak.)                                                                                                    | 2.                            | Ø     | mag                    | 27.01.2011            | 12:00                     | Maria Tilk            | Kasvatusteadused |  |  |  |
| <ul> <li>a bakaaureuseecsamid</li> <li>a föputööd (mag./ins.)</li> <li>a magistrieksamid</li> <li>coktoritööd</li> <li>kaitsmistulemuste otsing</li> <li>Löputöö teemade otsing</li> <li>a Löputöö kaitsmistaotlused</li> </ul> | Uus otsi                      | irg   |                        |                       |                           |                       |                  |  |  |  |

Vajuta sobiva aja juures ikooni Muuda (Pliiats), misjärel avaneb vorm Lõputöö kaitsmise tulemuste sisestamine (magist./insen.), koos vastavale kaitsmisele registreerunud tudengite nimekirjaga.

Sisesta protokollija. Tudengi kaitsmistulemuste sisestamiseks vajuta tudengi kirje juures paremal linki Ava tulemuste aken.

Avaneb uuesti vorm Lõputöö kaitsmise tulemuste sisestamine (magist./insen.) valitud tudengile kaitsmistulemuste sisestamiseks. Täida kõik punase tärniga märgistatud väljad. Kui soovid protokolli kohe kinnitada, vajuta nuppu Olen veendunud andmete õigsuses ja kinnitan protokolli, muidu vajuta nuppu Salvesta.

Vastavalt valikule protokoll kas kinnitatakse või salvestatakse. Vormilt väljumiseks vajuta nuppu Sulge. Pöördutakse tagasi kaitsmistulemuste sisestamise vormile ja jätkatakse järgmise tudengiga.

Kui protokoll on eelnevalt salvestatud ja kinnitamata, siis kinnitamiseks vajuta vastava tudengi juures linki Ava tulemuste aken.

Avaneb vorm Lõputöö kaitsmise tulemuste sisestamine (magist./insen) koos eelnevalt sisestatud kaitsmistulemustega. Praeguses olekus saab veel tulemusi muuta.

Vajuta nuppu Olen veendunud andmete õigsuses ja kinnitan protokolli. Protokoll kinnitatakse. Vormilt väljumiseks vajuta nuppu Sulge. Pöördutakse tagasi kaitsmistulemuste sisestamise vormile.

Kui kaitsmistulemused on sisestatud ja kinnitatud, tuleb välja trükkida protokollid. Vajuta tudengi juures linki Ava tulemuste aken. Avaneb vorm Lõputöö kaitsmise tulemuste sisestamine (magist./insen) koos eelnevalt sisestatud kaitsmistulemustega.

Vajuta vormil olevat ikooni Print. Avaneb eraldi aken protokolli trüki eelvaatega, Vajuta prInteri ikoonile. Kaitsmisprotokoll trükitakse välja. Sulge trüki eelvaate aken, konkreetse tudengi tulemuste sisestamise vormilt väljumiseks vajuta nuppu Sulge. Pöördutakse tagasi kaitsmistulemuste sisestamise algvormile. Trükitud protokoll allkirjastatakse ja viiakse dekanaati, kus see registreeritakse.

### 7.2.4 Doktoritöö tulemuste sisestamine

Eelduseks on see, et doktorant on kaitsmisele registreeritud, on sisestatud oponendid.

Vali menüüst: Lõpetamine  $\rightarrow$  Kaitsmistulemuste sisestamine  $\rightarrow$  doktoritööd. Avaneb vorm Kaitsmisaegade otsing (doktor).

| Oppetöö Sooritused Lõpeta                                    | mine T<br>Kaitsr | öömahukused Teate                | ed EHIS Esileh | t       |        |               |
|--------------------------------------------------------------|------------------|----------------------------------|----------------|---------|--------|---------------|
| <ul> <li>Kaitsmiskomisjonid</li> <li>Kaitsmisaiad</li> </ul> | OTSI             | Puhasta                          |                |         |        |               |
| Kaitsmisele registreerimine                                  | kuva?            | väli                             | tingimus       | väärtus |        | tőstutundlik? |
| Kaitsmistulemuste sisestamine                                | V                | kaitsmise kuupäev                | •              |         |        |               |
| ■ lőputööd (bak./rak.)<br>■ bakalaureuseeksamid              |                  | kaitsmise kuupäevade<br>vahemik  |                |         | kuni 📃 |               |
| lõputööd (mag./ins.)                                         | V                | kaitsmise kellaaeg               | •              |         |        |               |
| magistrieksamid                                              |                  | kaitsmise kellaaegade<br>vahemik |                |         | kuni   | 1             |
| kaitsmistulemuste otsing                                     | <b>V</b>         | komisjoni esimees                | -              |         |        |               |
| Lõputöö teemade otsing                                       | V                | õppekava(d)                      | •              |         |        |               |
| Lõputöö kaitsmistaotlused                                    | V                | eriala(d)                        |                |         |        |               |
|                                                              | V                | üliõpilase nimi                  | •              |         | I ×    | :             |
|                                                              |                  |                                  |                |         |        |               |
|                                                              | sorteer          |                                  |                |         |        |               |
|                                                              | 1.               | kaitsmise kuupäev 💌              | kahanevalt -   |         |        |               |
|                                                              | 2.               | kaitsmise kellaaeg 💌             | kahanevalt 💌   |         |        |               |
|                                                              | 3.               | -                                | -              |         |        |               |
|                                                              | 4.               |                                  | •              |         |        |               |
|                                                              | väliasti         | isformaat                        |                |         |        |               |
|                                                              | html             | •                                |                |         |        |               |
|                                                              | ,                |                                  |                |         |        |               |
|                                                              | OTSI             | Puhasta                          |                |         |        |               |

Sisesta kriteeriumid, mille järgi otsida ja vajuta nuppu Otsi. Ilmub nimekiri sobivatest kaitsmisaegadest. Vajuta sobiva aja juures ikooni Muuda.

Avaneb nimekiri kaitsmisele registreeritud tudengitest. Sisesta protokollija. Valitud protokollija lisandub vormile. Vastava tudengi juures vajuta linki Ava tulemuste aken.

Avaneb aken Doktoritöö kaitsmise tulemuste kinnitamine. Täida kõik punase tärniga märgistatud väljad. Kui kõik on korrektne, siis vajuta nuppu Olen veendunud andmete õigsuses ja kinnitan protokolli. Protokoll kinnitatakse.

Vormilt väljumiseks vajuta nuppu Sulge. Pöördutakse tagasi kaitsmistulemuste kinnitamise vormile. Kui kaitsmistulemused on sisestatud ja kinnitatud, tuleb välja trükkida protokollid. Vajuta tudengi juures linki Ava tulemuste aken. Avaneb vorm Doktoritöö kaitsmise tulemuste kinnitamine koos eelnevalt sisestatud kaitsmistulemustega.

Vajuta vormil olevat ikooni Print, avaneb eraldi aken protokolli trüki eelvaatega. Vajuta aknas printeri ikooni.

Kaitsmisprotokoll trükitakse välja. Sulge trüki eelvaate aken, konkreetse tudengi tulemuste kinnitamise vormilt väljumiseks vajuta nuppu Sulge. Pöördutakse tagasi kaitsmistulemuste kinnitamise algvormile. Trükitud protokoll allkirjastatakse ja esitatakse dekanaati, kus see registreeritakse.